# **Comment faire**

# une barre de défilement

Henry P. <u>AUBERT</u> Jacques <u>GOUPY</u> Emmanuel <u>GRENIER</u>

Une barre de défilement permet de faire varier, à l'aide d'un curseur, la valeur d'une cellule.

### 1. Exemple

La barre défilement de la Figure 1 permet de faire varier la valeur de la cellule B4 entre 0 et 1000.

| 🛛 Microsoft Excel - Barre_de_défilement |                 |                |                     |           |       |                  |                 |                  |   |       |
|-----------------------------------------|-----------------|----------------|---------------------|-----------|-------|------------------|-----------------|------------------|---|-------|
| :8                                      | <u>F</u> ichier | <u>E</u> ditio | n <u>A</u> ffichage | Insertion | Forma | <u>t O</u> utils | <u>D</u> onnées | Fe <u>n</u> être | 2 | _ 8 × |
|                                         | A               |                | В                   | С         |       | D                | E               |                  | F |       |
| 1 2                                     |                 | 4              |                     |           |       |                  |                 | •                |   |       |
| 3                                       |                 |                | 407                 |           |       |                  |                 |                  |   |       |
| 4                                       |                 |                | 197                 |           |       |                  |                 |                  |   |       |
| 6                                       |                 |                |                     |           |       |                  |                 |                  |   |       |
| <                                       |                 |                |                     |           |       |                  |                 |                  |   | >     |
| Prêt                                    |                 |                |                     |           |       |                  |                 | NUM              |   |       |

Figure 1 : Exemple de barre de défilement.

### 2. Créer la barre de défilement

<sup>A</sup> Cliquez sur le Menu <u>A</u>ffichage du menu principal.

- <sup>A</sup> Dans le menu déroulant qui apparaît, sélectionnez Barres d'outils
- → Dans le nouveau menu déroulant qui apparaît, sélectionner Boîte à outils Contrôles (ou Commandes selon la version d'Excel).

| <b>N</b> | licrosof | Exce    | - Barre de | défilemen | it        |           |         |        |             |       |   | < |
|----------|----------|---------|------------|-----------|-----------|-----------|---------|--------|-------------|-------|---|---|
| :@)      | Eichier  | Edition | Affichage  | Insertion | Format    | Qutils    | Données | Fenêtr | re <u>2</u> | -     | 8 | × |
|          | А        |         | В          | C         |           | D         | E       |        | F           |       | Ī | - |
| 1        |          |         |            |           |           |           |         |        |             |       |   |   |
| 2        |          |         |            |           |           |           |         |        |             |       | _ |   |
| 3        |          |         |            | Bo        | ite à oul | ils Contr | ôles    |        |             | ▼ ×   |   |   |
| 4        |          |         |            |           | 🔐 🖧       |           |         |        |             |       |   |   |
| с<br>6   |          |         |            |           |           |           |         |        | <u>م</u>    | 1 3 A |   |   |
| 7        |          |         |            |           | Japi      |           |         | 4      | n 🛥         | · ^   | - |   |
| 8        |          |         |            |           |           |           |         | 7      |             |       |   |   |
| 9        |          |         | -          | ,         | <b>C1</b> |           |         |        |             |       |   |   |
| 10       |          |         | Barre      | e de de   | filem     | ent /     |         |        |             |       |   |   |
| 11       |          |         |            |           |           |           |         |        |             |       |   |   |
| 12       |          |         |            |           |           |           |         |        |             |       |   | ~ |
| Prêt     |          |         | _          |           |           |           |         |        | NUM         |       |   |   |

La barre d'outils « Boîte à outils Contrôles » (ou «Commandes») s'ouvre (Figure 2).

Figure 2 : Fenêtre « Boîte à outils Contrôles ».

- A Dans la barre d'outils, cliquez sur l'icône de la barre de défilement.
- C Enfoncez le bouton droit de la souris et tracez la barre de défilement en déplaçant la petite croix du sommet supérieur gauche au sommet inférieur droit (ou inversement). Relâchez le bouton, la barre est crée et un menu contextuel apparaît (Figure 3).

|      | licrosof | Excel   | - Barre de | défilemen | t        |              |        |                 |                   | -     |       |
|------|----------|---------|------------|-----------|----------|--------------|--------|-----------------|-------------------|-------|-------|
| :9)  | Eichier  | Edition | Affichage  | Insertion | Format   | Qutils       | Donnée | s Fe <u>n</u> ê | tre <u>?</u>      |       | _ 8 × |
|      | G        |         | Н          | 1         |          | J            |        | K               | L                 | M     |       |
| 1    |          |         |            |           |          |              |        |                 |                   |       |       |
| 2    |          |         |            |           |          |              |        |                 |                   |       |       |
| 3    |          |         |            | Rollin A  | autile f | a a bu Slava | 1      |                 |                   |       |       |
| 4    |          |         |            | boile a   |          | untroles     |        |                 | A                 |       |       |
| 5    |          |         |            | <u> </u>  | · Q      |              |        |                 |                   | _     |       |
| 6    |          |         |            | ✓ ab      |          |              | 7      | I 🗄 A           | <u> </u>          |       |       |
| 7    |          |         |            |           |          |              |        |                 |                   |       |       |
| 8    |          | 0       |            | 0         |          |              | 0      |                 |                   |       |       |
| 9    |          | _04     |            |           |          |              | ▶o     |                 |                   |       |       |
| 10   |          | 0       |            | 0         |          |              | Îvi    | Courses         |                   |       |       |
| 12   |          |         |            |           |          |              |        | Cooper          |                   |       |       |
| 12   |          |         |            |           |          |              | - Ga   | Copigr          |                   |       |       |
| 14   |          |         |            |           |          |              | - 2    | Coller          |                   |       |       |
| 15   |          |         |            |           |          |              | -      | Deopriół        | 6-                |       |       |
| 16   |          | -       |            |           |          |              |        | Propriec        |                   |       |       |
| 17   |          |         |            |           |          |              |        | Visualise       | r le <u>c</u> ode |       |       |
| 18   |          |         |            |           |          |              |        | Objet Ba        | arre de défileme  | ent 🕨 |       |
| 19   |          |         |            |           |          |              |        | Change          |                   |       |       |
| 20   |          |         |            |           |          |              |        | Groupe          |                   |       |       |
| 21   |          |         |            |           |          |              |        | Ordre           |                   | •     |       |
| 22   |          |         |            |           |          |              | 374    | Format o        | ie contrôle       |       |       |
| 23   |          |         |            |           |          |              |        | -               |                   | _     | ~     |
| <    |          |         |            |           |          | _            | _      |                 |                   |       | >     |
| Prêt |          |         |            |           |          |              |        |                 |                   | NUM   |       |

Figure 3 : Barre de défilement et menu pour appeler la fenêtre « Propriétés ».

La barre de défilement ainsi créée peut être ensuite déplacée pour figurer à l'emplacement voulu.

## 3. Paramétrer la barre de défilement

C Dans ce menu, cliquez sur **Propriétés**. La fenêtre « **Propriétés** » apparaît (Figure 4).

Il faut remplir au moins les trois propriétés suivantes :

- 1. La cellule liée (**LinkedCell**). C'est la cellule où apparaîtra la valeur numérique correspondant à la position de la glissière.
- 2. Maximum (Max). C'est la valeur numérique lorsque la glissière est à l'extrême droite.
- 3. Minimum (Min). C'est la valeur numérique lorsque la glissière est à l'extrême gauche.

| <ul> <li>LinkedCell : cellule dans laquelle apparaîtra le résultat (on a choisi la cellule B4). Le résultat est une valeur ontiòre</li> <li>LinkedCell : cellule dans laquelle apparaîtra le résultat con a choisi la cellule B4). Le résultat est une valeur ontiòre</li> </ul>                                                               |                                                                                                    | Propriétés  ScrollBar1 ScrollBar                                                                                                    |
|----------------------------------------------------------------------------------------------------|----------------------------------------------------------------------------------------------------|----------------------------------------------------------------------------------------------------|
| <ul> <li>Max (du résultat ; ici 1000)</li> <li>Min (ici 0)</li> <li>Min (ici 10)</li> <li>Orientation -1 - fmOrientationAuto</li> <li>Placement 2</li> <li>PrintObject True</li> <li>ProportionalThumb True</li> <li>Shadow False</li> <li>SmallChange 1</li> <li>Top 9</li> <li>Value 0</li> <li>Visible True</li> <li>Width 142,5</li> </ul> | <ul> <li>LinkedCell : cellule dans laquelle apparaîtra le résultat (on a choisi la cellule <i>B4</i>). Le résultat est une valeur entière.</li> <li>Max (du résultat ; ici 1000)</li> <li>Min (ici 0)</li> </ul> | AlphabétiquePar catégorie(Name)ScrollBar1AutoLoadFalseBackColor&H8000000F&Delay50EnabledTrueForeColor&H80000012&Height15,75LargeChange1Left42LinkedCellB4LockedTrueMax1000Min0MousePointer0 - fmMousePointerDefaultOrientation-1 - fmOrientationAutoPlacement2PrintObjectTrueShadowFalseSmallChange1Top9Value0Width142,5 |

Figure 4 : Fenêtre « Propriétés ».

Cliquer sur le bouton x pour fermer cette fenêtre.

La barre de défilement ainsi crée peut être ensuite déplacée pour figurer à l'emplacement voulu.

### 4. Faire fonctionner la barre de défilement

Revenir à la fenêtre **«Boîte à outils Contrôles**» et désactiver le mode création. On le désactive soit en cliquant sur l'icône de gauche en forme de triangle, soit en appelant le menu déroulant par un clic droit dans la fenêtre **«Boîte à outils Contrôles**» et en sélectionnant <u>Désactiver le mode création</u>.

|                     | licrosoft | Exce   | l - Barre de        | défilemen | t   |                     |                 |               |              |     |         |     | X        |
|---------------------|-----------|--------|---------------------|-----------|-----|---------------------|-----------------|---------------|--------------|-----|---------|-----|----------|
| :                   | Eichier   | Editio | n <u>A</u> ffichage | Insertion | For | ma <u>t O</u> utils | <u>D</u> onnées | Fe <u>n</u> ê | tre <u>?</u> |     |         | - é | γ×       |
|                     | A         |        | В                   | С         |     | D                   | E               |               |              | F   | G       |     | ~        |
| 1                   |           |        |                     |           |     |                     |                 |               |              |     |         |     |          |
| 2                   | 4         | •      |                     |           |     |                     |                 |               |              |     |         |     |          |
| 3                   |           |        |                     |           |     |                     |                 |               |              |     |         |     |          |
| 4                   |           |        | 700                 |           |     |                     |                 |               |              |     |         |     |          |
| 5                   |           |        |                     |           |     |                     |                 |               |              |     |         |     |          |
| 6                   |           |        |                     |           |     | Doite à cuti        | c Contrôl       |               |              |     |         |     |          |
| 7                   |           |        |                     |           |     |                     | s contro        | es            |              |     | · · · × |     |          |
| 8                   |           |        |                     |           |     | 🚾 🖫 🗇               |                 |               |              |     |         |     |          |
| 9                   |           |        |                     |           |     | In Ide V            |                 |               | \$           | 🗄 A | 🔏   🔆   |     |          |
| 10                  |           |        |                     |           |     | - Désactiver        | le mode c       | réation       |              |     |         |     |          |
| 11                  |           |        |                     |           |     |                     |                 |               |              |     |         |     |          |
| 12                  |           |        |                     |           |     |                     |                 |               |              |     |         |     |          |
| 13                  |           |        |                     |           |     |                     |                 | _             |              |     |         |     | <u> </u> |
| <u>(</u> <b>S</b> ) |           |        |                     |           | -   |                     |                 |               |              |     |         | >   | UL I     |
| Prêt                |           |        |                     |           |     |                     |                 |               |              | P   | NUM     |     |          |

Figure 5 : Désactivation du mode création.

La barre de défilement est alors disponible.

Si l'on veut modifier les propriétés de la barre de défilement il faut repasser en mode activé. Pour cela, on accède à la fenêtre « **Boîte à outils Contrôles** » par <u>Affichage/ Barre d'outils/</u> **Boîte à outils Contrôles**, on clique sur l'icône en forme de triangle de la fenêtre « **Boîte à outils Contrôles** » et on appelle la fenêtre « **Propriétés** ».

#### Fichier Excel associé : Barre de défilement.xls